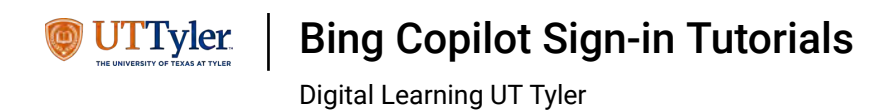

The first step is to open <u>Bing.com</u> in your web browser. Click <u>Sign in in the top-right corner next to the account icon.</u>

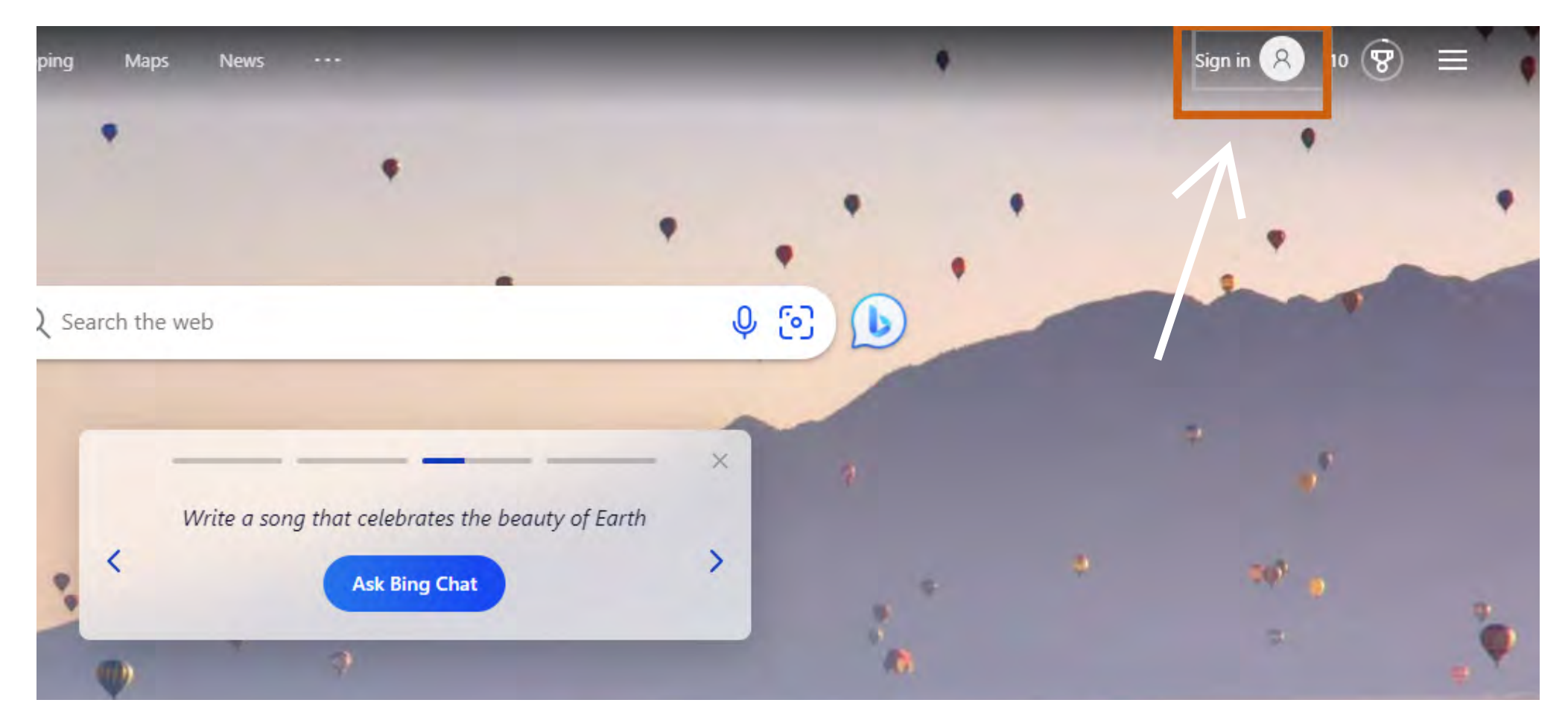

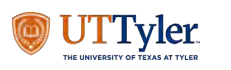

Bing Copilot Sign-in Tutorials

Digital Learning UT Tyler

• Enter your @uttyler.edu email and password.

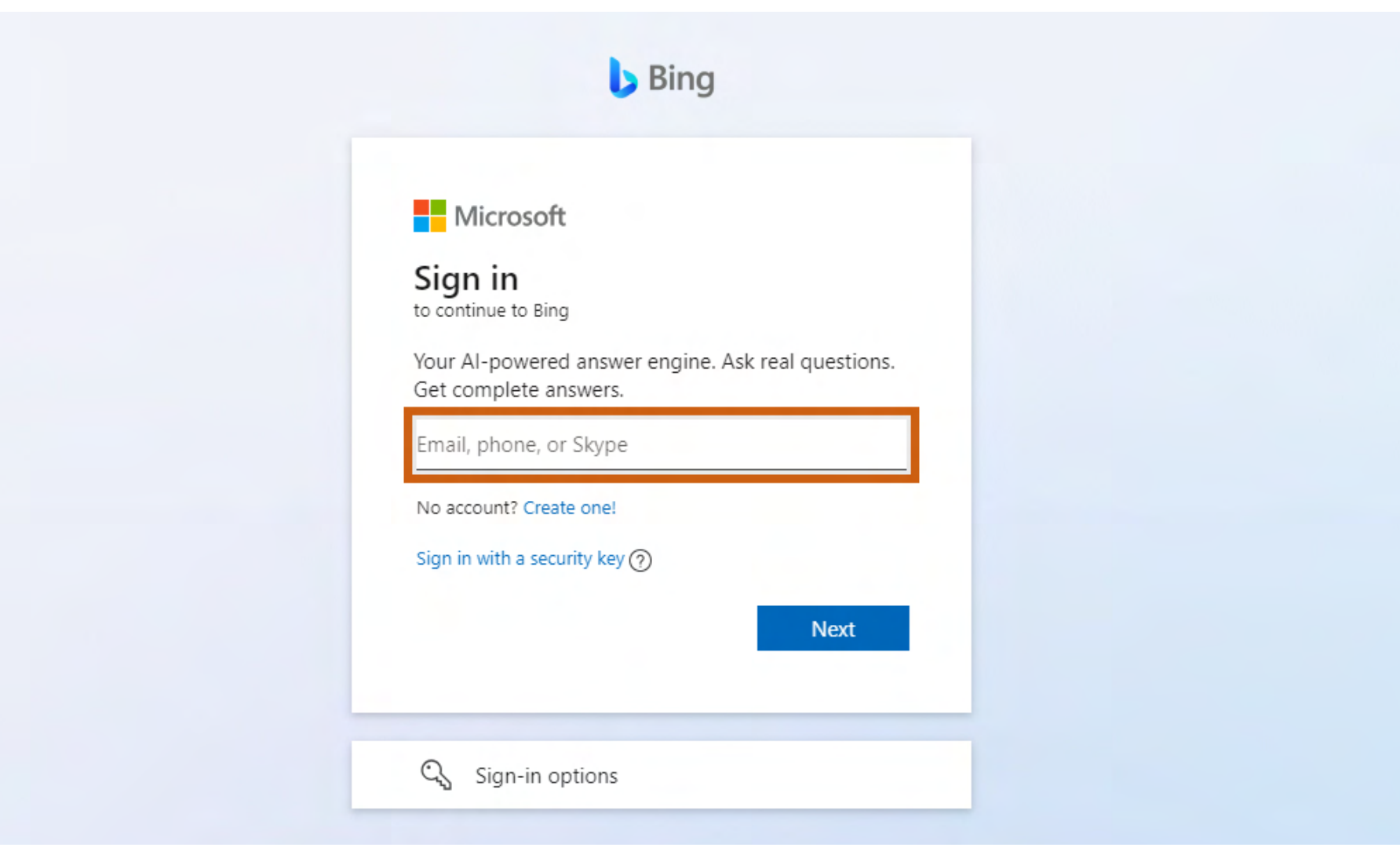

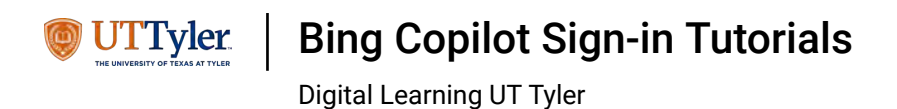

## Click Chat in the top-left next to the blue speech bubble.

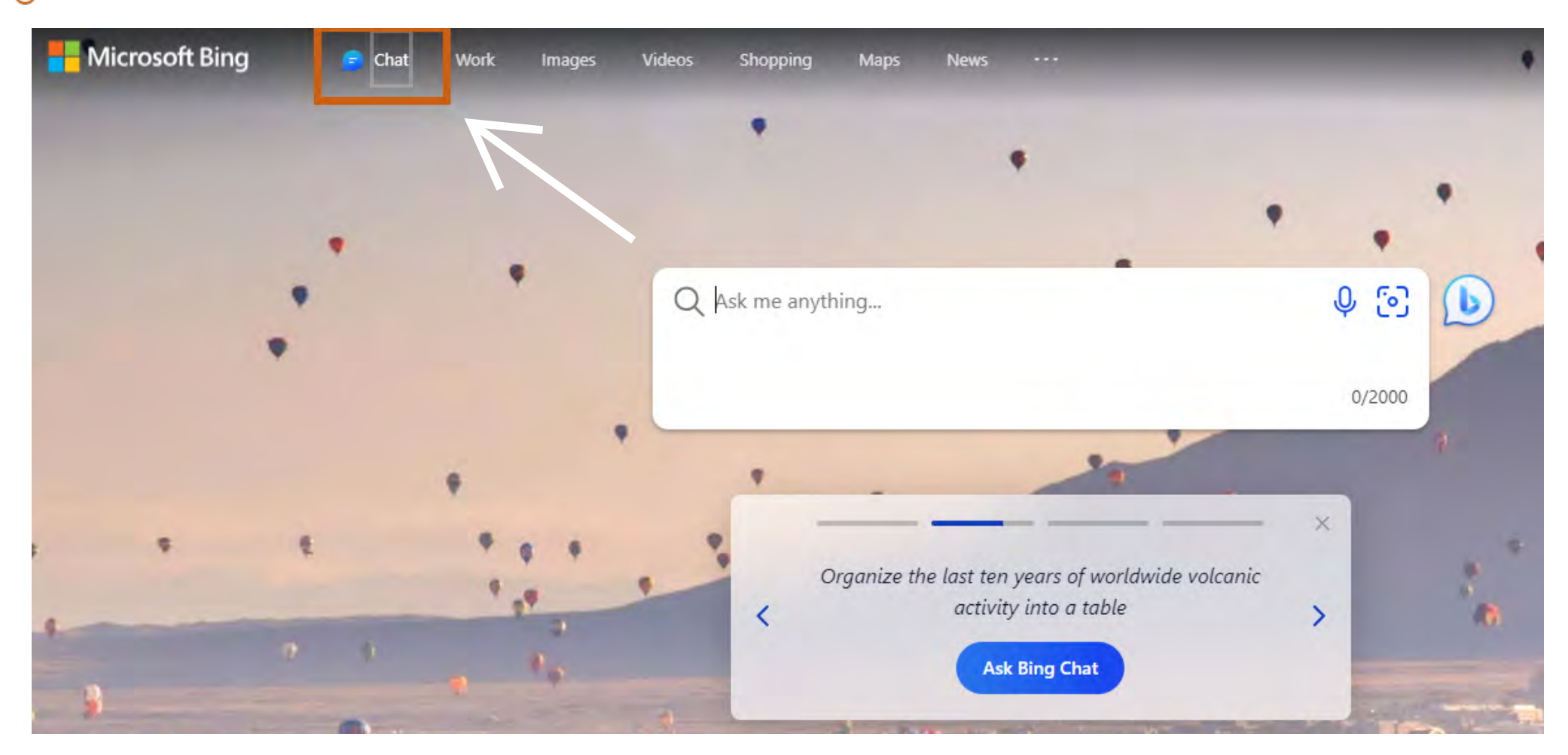

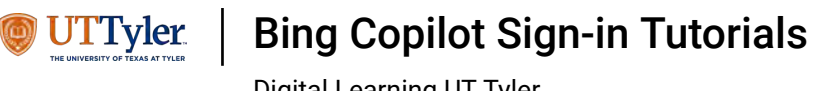

Digital Learning UT Tyler

i

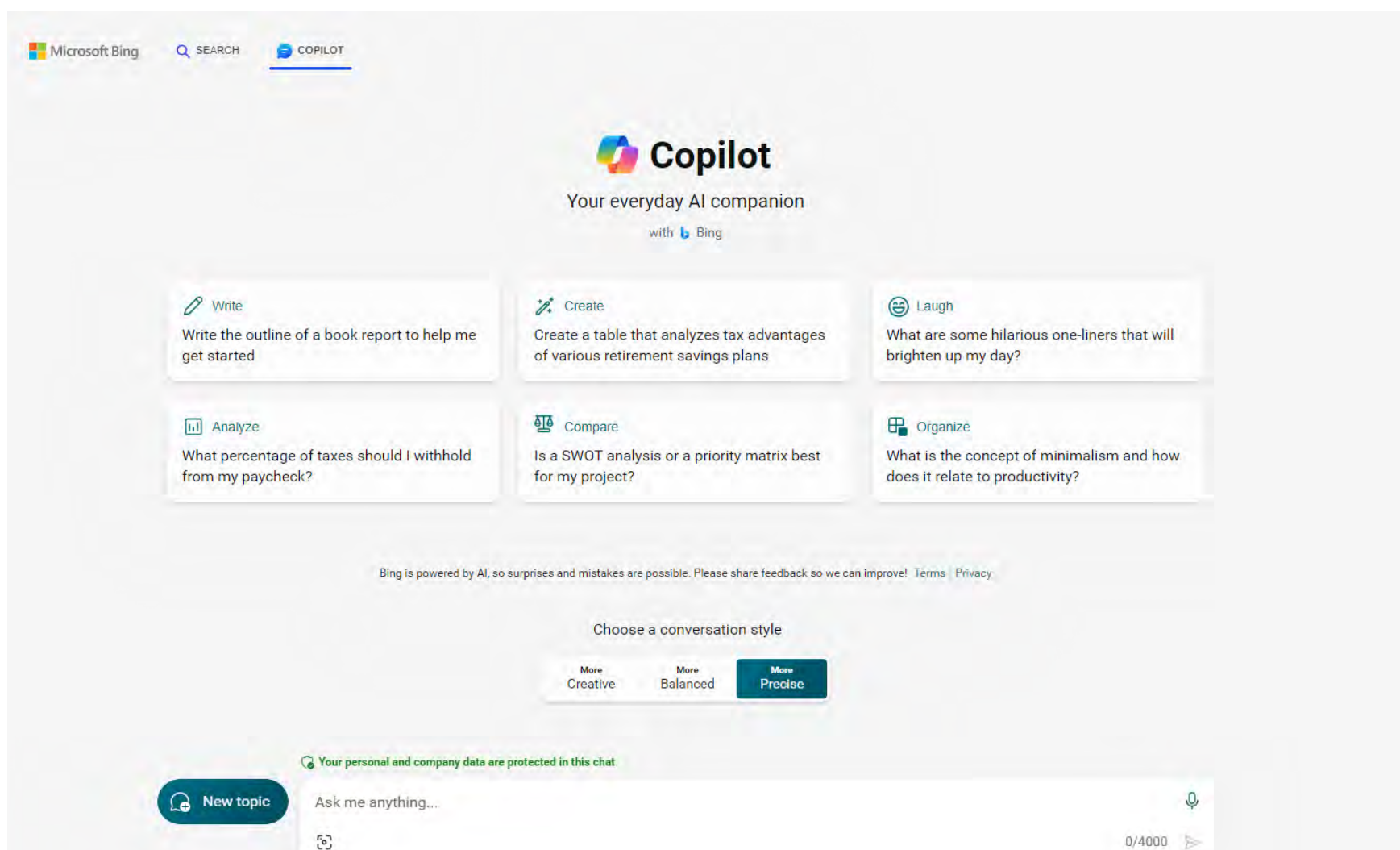

You can now start using Copilot by typing or copy-pasting text into the provided text box.